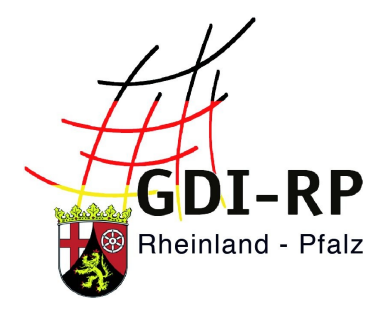

# SUCHE NACH BAULEITPLÄNEN

# Kurzanleitung für die Suche nach Offenlagen, sowie in Kraft getretene Bebauungs- und Flächennutzungspläne

Stand: 05. August 2019

#### Inhaltsverzeichnis

| Suchen der Offenlagen2                        | 2 |
|-----------------------------------------------|---|
| Suche nach in Kraft getretenen Bauleitplänen5 | 5 |

## Suchen der Offenlagen

Im GeoPortal.rlp haben Sie die Möglichkeit, sich alle derzeit aktiven Offenlagen anzusehen bzw. entsprechende Verlinkungen zu finden. Suchen Sie hierzu nach "Offenlage" und Ihrem Ortsnamen und aktivieren Sie die räumliche Suche (Kästchen unter dem zentralen Suchfeld).

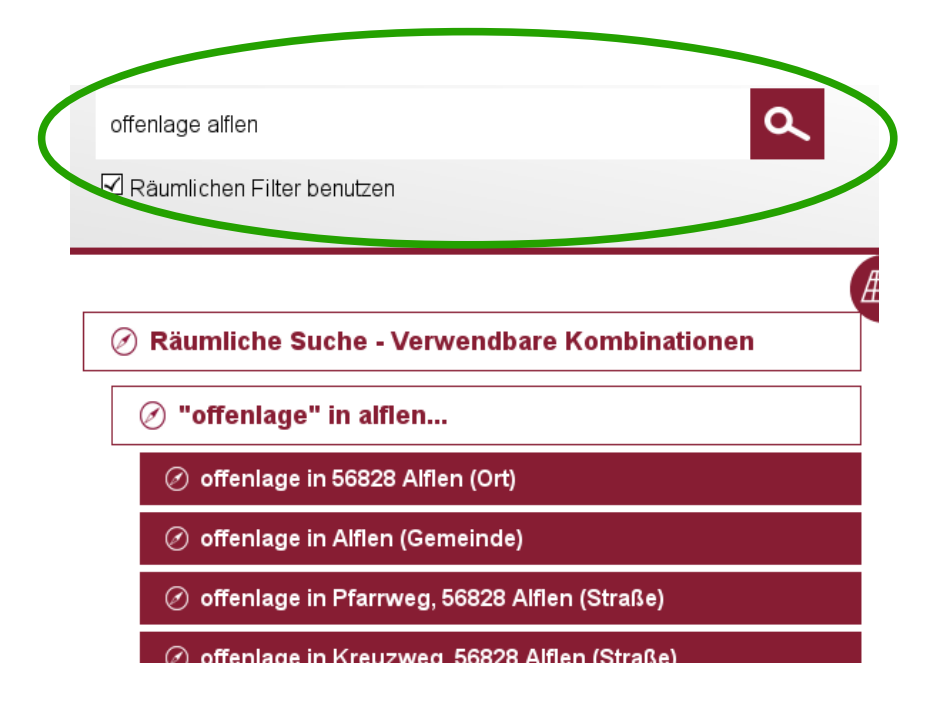

Per Klick auf eine Ortsangabe gelangen Sie in die Trefferanzeige.

Wählen Sie hier "Datensätze" aus.

| 🗐 Ergebnisse                                                                                                    |  |  |  |  |  |
|----------------------------------------------------------------------------------------------------|--|--|--|--|--|
| 🛞 Datensätze (1)                                                                                                    |  |  |  |  |  |
| > Schlagwortsuche                                                                                                    |  |  |  |  |  |
| Seiten: 1                                                                                                    |  |  |  |  |  |
| Offenlagen von Bauleitplänen gem. §4a (4) BauGB                                                                                                    |  |  |  |  |  |
| NO<br>IMAGE<br>NO<br>Stasbourg<br>Stasbourg<br>Num<br>Stasbourg<br>Num<br>Num<br>Stasbourg<br>Num<br>Num<br>Num<br>Num<br>Num<br>Num<br>Num<br>Num |  |  |  |  |  |
|                                                                                                    |  |  |  |  |  |
| Offenlagen von Bauleitplänen gem. §4a (4) BauGB                                                                                                    |  |  |  |  |  |
| Seiten: 1                                                                                                    |  |  |  |  |  |
|                                                                                                    |  |  |  |  |  |
| 🚓 Kartenzusammenstellungen (1)                                                                                                    |  |  |  |  |  |
| 🙉 Such-, Download-, Erfassungsmodule (2)                                                                                                    |  |  |  |  |  |

Nachdem Sie "Anzeigen (1)" angeklickt haben, erweitert sich die Anzeige und sie können diesen Dienst über "+" oder das "+ in der Lupe" dem Kartenviewer hinzufügen.

Sie gelangen dann in den Kartenviewer direkt auf Ihren gesuchten Ort.

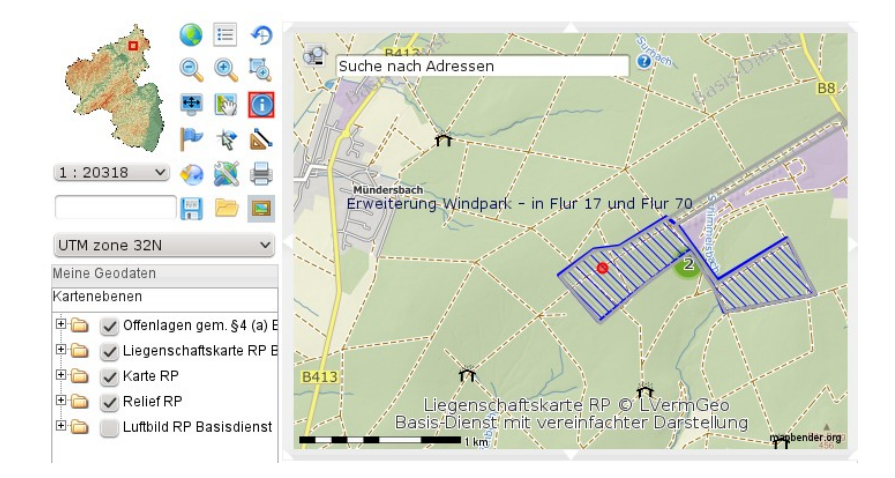

Aktivieren Sie die Sachdatenabfrage und klicken Sie den Umring der Offenlage an. Daraufhin öffnet sich ein Fenster mit den notwendigen Angaben und dem Link zur Homepage der verantwortlichen Kommune.

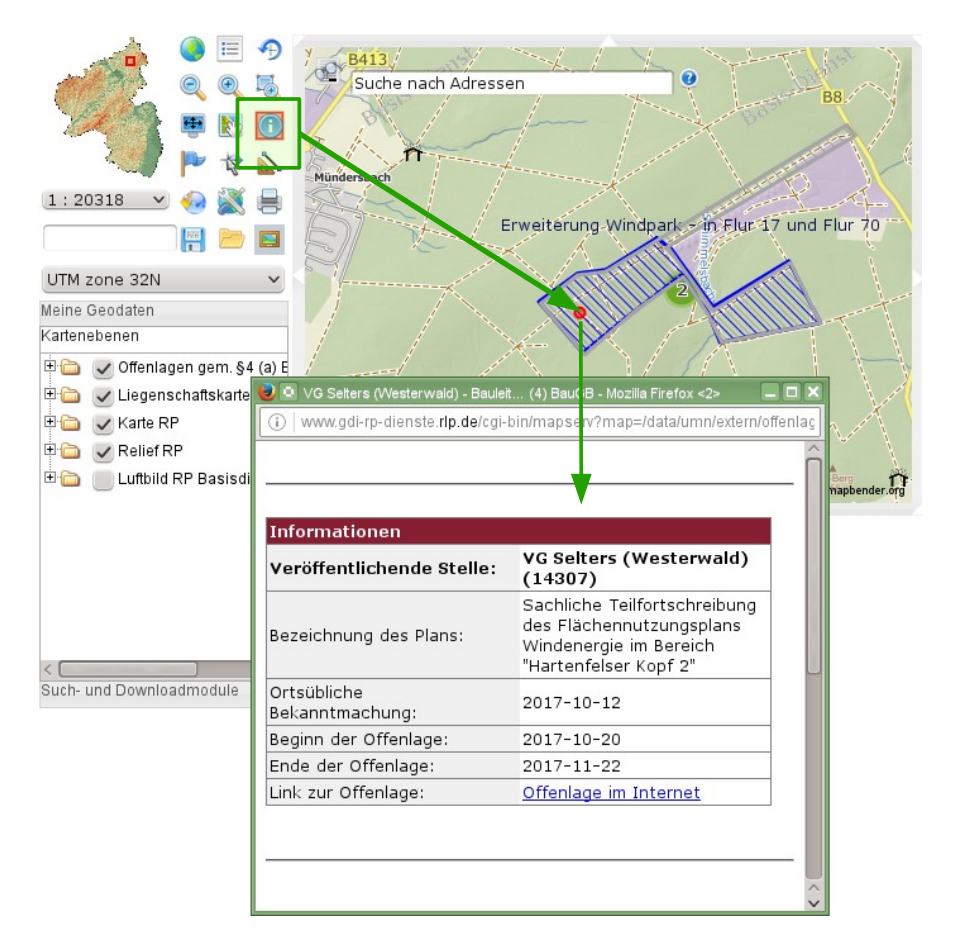

Gefunden werden hierbei nur die Daten, die sich gerade in der Offenlage befinden. Nach Ablauf des Offenlage-Zeitraums sind die Umringe nicht mehr sichtbar.

**Tipp:** Da alle Offenlagen in einem Dienst zusammengefasst sind, können Sie anschließend auch nach anderen Offenlagen in Rheinland-Pfalz suchen ohne den Kartenviewer verlassen zu müssen. Nutzen Sie die Kartennavigationsmöglichkeiten links oben oder die Adresssuche im Kartenviewer (Textfeld links oben **im** Kartenbild), um zum nächsten Ort zu gelangen.

### Suche nach in Kraft getretenen Bauleitplänen

Im GeoPortal.rlp haben Sie die Möglichkeit, sich alle bereits eingestellte Bauleitpläne anzusehen bzw. entsprechende Verlinkungen zu finden. Suchen Sie hierzu nach "bplan" (für Bebauungsplan) bzw. "fplan" (für Flächennutzungsplan) und Ihrem Ortsnamen und aktivieren Sie die räumliche Suche.

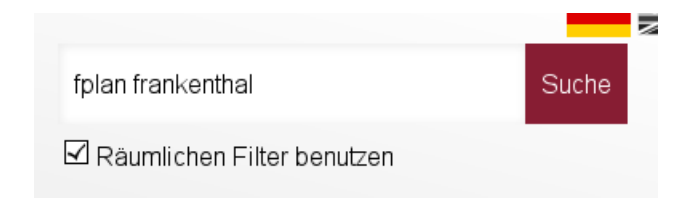

Anschließend gelangen Sie per Klick auf eine Ortsangabe in die Trefferanzeige.

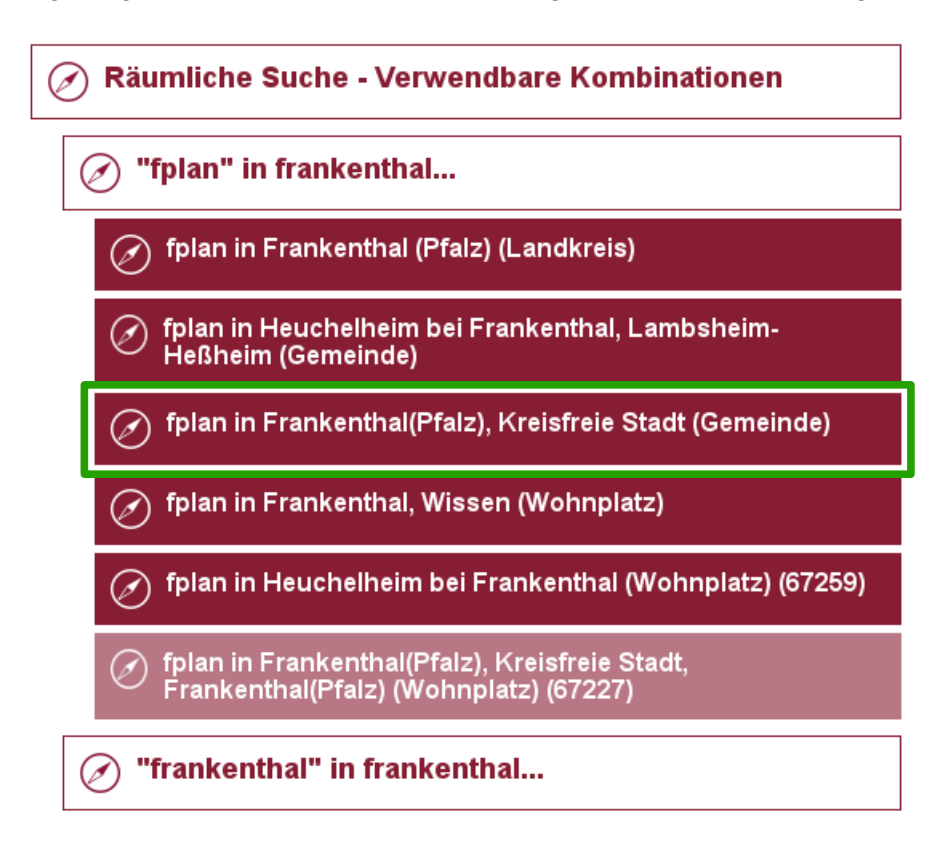

Wählen Sie hier "Darstellungsdienste" aus.

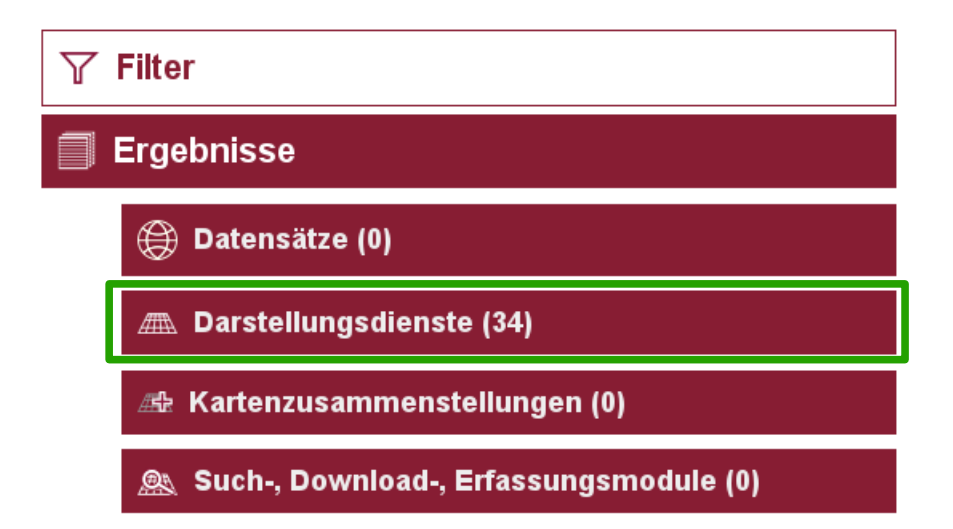

Sie bekommen nun die verfügbaren Darstellungsdienste angezeigt. Suchen Sie sich den für Sie interessanten Eintrag heraus. Ggf. müssen Sie durch die Trefferanzeige blättern (1). Beachten Sie, dass Ihnen einerseits jeder Plan einzeln vorgeschlagen werden kann und es andererseits "Sammeldienste" gibt, in denen mehrere Pläne gleichzeitig enthalten sind. Dies können Sie an dem Eintrag "Unterebenen" (2) erkennen. Bei mehreren Vorschlägen können Sie die Dienste anhand der zuständigen Stelle (3) besser unterscheiden.

|                           | Seiten: 1                                                                       | 2                               | 3         | 4          | Weiter    | 1 |
|---------------------------|---------------------------------------------------------------------------------|---------------------------------|-----------|------------|-----------|---|
| Fläche                    | nnutzungsplä<br>worms<br>beenheim-<br>Rotheim<br>dt<br>underb<br>heim<br>tumber | Franker<br>(Pf.i.<br>neim (that | FPLAN     | .0731100   | 00        |   |
| Kein<br>Vorschaub<br>29.0 | kheim<br>utterstadt                                                             |                                 |           |            |           |   |
| t∰a St                    | tadt Frankenthal                                                                | 30 🛗 0                          | 3.11.2018 | _ <b>!</b> | OPEN DATA |   |
| Untere                    | benen (9) >                                                                     |                                 |           |            |           |   |

Haben Sie den richtigen Dienst gefunden, so klicken Sie auf "Anzeigen" (4).

Es öffnen sich die Anzeigeoptionen. Klicken Sie auf das Lupen-Symbol.

| 👁 Anzeigen           |                  |  |
|----------------------|------------------|--|
| Flächennutzung       | jspläne          |  |
| Aum<br>Yound autorit | <u>96.73 %</u> 😽 |  |

Bestätigen Sie die Nutzungsbedingungen. Anschließend öffnet sich der Kartenviewer und zoomt automatisch auf die Größe des Dienstes. Ggf. sind weitere Nutzungsbedingungen zu bestätigen.

Die Werkzeuge zum Bedienen der Karte finden Sie links oben. Mit 脑 können Sie die Karte

verschieben. Mit <sup>(i)</sup> aktivieren Sie die Informationsabfrage. Klicken Sie dafür zuerst auf das Symbol und anschließend auf die entsprechende Stelle in der Karte. Es öffnet sich ein Fenster, in dem Sie weitere Informationen finden.